HumanIslets Web-Tool

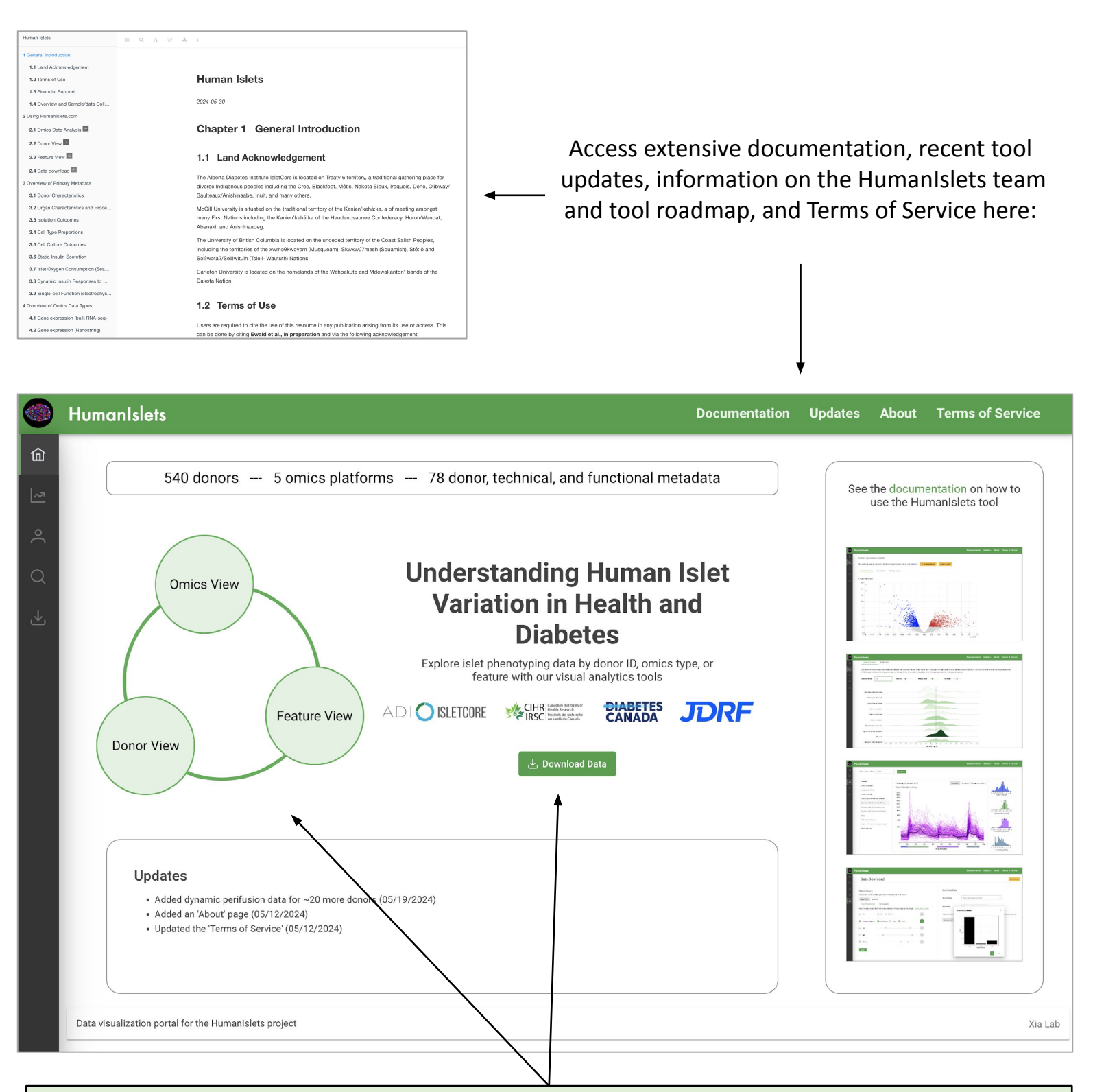

The HumanIslets database can be explored from three complementary views, each accessible from the home page:

- 1. Omics view: compute gene-level and pathway-level associations between an omics dataset and a metadata variable of interest.
- 2. Feature view: query all metadata-omics associations that involve a feature of interest, sorted by statistical significance.
- 3. Donor view: view all metadata and functional outcomes for a specific donor, compared to the distribution of values from other donors.

There is also a data download tool.

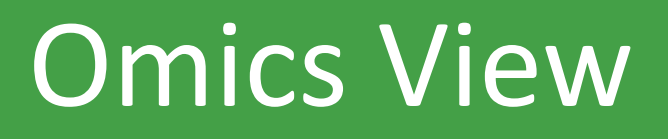

The main steps to computing results on this page:

- 1. Select an omics type of interest (ie. proteomics)
- Select a metadata or functional outcome of interest. These are grouped into 9 categories.
   Categorical variables automatically prompt the selection of two specific classes to compare.
- 3. Select any covariates that you would like to adjust for. The tool supports the inclusion of donor metadata (ie. Age, Sex) or technical variables (ie. cold ischemic time, cell culture, etc).
- 4. Optionally choose to do the analysis for a subset of donors.
- 5. Choose a p-value cut-off to determine statistical significance.
- 6. Click 'Submit'!

|        | Hu | umanIslets                                                                       |                                                                                 |                                            |                                                                                   | Documentatio                                        | on Updates                           | About Te                   | rms of Service  |     |
|--------|----|----------------------------------------------------------------------------------|---------------------------------------------------------------------------------|--------------------------------------------|-----------------------------------------------------------------------------------|-----------------------------------------------------|--------------------------------------|----------------------------|-----------------|-----|
| ۵<br>۲ |    | Omics View                                                                       |                                                                                 |                                            |                                                                                   |                                                     | Sex 🛞 Cold Is                        | schemic Time (h) 🧕         |                 |     |
|        |    | This tool uses general linear models to covariate variables. Then, results are e | find associations between omics featu<br>tracted from the model for the primary | ures and donor meta<br>/ metadata. See the | adata/outcomes using the limma R pack<br>statistical analysis documentation for n | age. A linear model is fit<br>nore details.         | ti Organ Characteristic:             | s and Processing           |                 |     |
| <br>ب  | 1  | Omics Type:                                                                      | Bulk protein expression                                                         | ~                                          |                                                                                   |                                                     | Pancreas weight                      | (g)                        |                 |     |
|        | 2  | Primary Metadata:                                                                | Donor Characteristics                                                           | ~                                          | Diabetes diagnosis                                                                | ~                                                   | Fatty infiltration Organ consistence | y                          |                 |     |
|        |    | Comparison of Interest:                                                          | Type 2 V vs. No                                                                 | Diabetes 🗸 🗸                               |                                                                                   |                                                     | Interface fo                         | r selecting<br>ovariates   | g multiple      |     |
|        | 3  | Control for:                                                                     | Select covariates                                                               |                                            | ~                                                                                 |                                                     |                                      |                            |                 |     |
|        | 4  | Donors:                                                                          | ● All   ○ Subset ◀                                                              |                                            |                                                                                   | Select Donors                                       |                                      |                            | ×               |     |
| ſ      | 5  | P-value cutoff:                                                                  | 0.05                                                                            | Use adjusted p-v                           | alues                                                                             | Apply Filters Upload L                              | Deta Ausilability                    |                            |                 |     |
|        |    | 1                                                                                |                                                                                 | Г                                          | 6 Submit                                                                          | Note: if enabled, variable filte                    | ers will exclude donors with missin  | g values for that variable | . Show advanced |     |
|        |    |                                                                                  |                                                                                 |                                            |                                                                                   | <ul> <li>Sex</li> <li>Diabetes diagnosis</li> </ul> | Male Female  No diabetes Type 1      | V Type 2                   |                 |     |
|        | Da | ta visualization portal for the HumanIslet                                       | ts project                                                                      |                                            |                                                                                   | Age                                                 | •                                    | •                          | lata            | Lab |
|        |    |                                                                                  |                                                                                 |                                            |                                                                                   | BMI                                                 | •                                    | •                          |                 |     |
|        |    |                                                                                  | Su                                                                              | pport for e<br>ubset don                   | extensive filtering to<br>ors included in the<br>analysis                         | Submit                                              |                                      |                            | ~ ок            |     |

Controlling for technical covariates can have a big impact on the statistical analysis. We find that culture time and non-endocrine tissue proportion are the most influential variables. Here is an example of controlling for culture time in bulk RNA-seq analysis:

| Omics Type:                                  | Bulk gene expression (RNA-seq)                                        | ~                                                     |                       | 1<br>Select 'Bulk gene<br>expression (RNA-seq)' and                                                     |
|----------------------------------------------|-----------------------------------------------------------------------|-------------------------------------------------------|-----------------------|----------------------------------------------------------------------------------------------------|
| Primary Metadata:<br>Comparison of Interest: | Donor Characteristics           Type 2         vs.         No Diabete | <ul> <li>✓ Diabetes diagnosis</li> <li>s ✓</li> </ul> | ~                     | 'Diabetes diagnosis' ('Type<br>2' vs. 'No Diabetes') for<br>the omics type and<br>metadata of interest. |
|                                              |                                                                       | Control for:                                          | Culture time (h) ⊗    | ~                                                                                                    |
| 2<br>Soloct (Cult                            | urotimo(b)'as                                                         | Donors:                                               | cult                  | Q X                                                                                                    |
| a covariate<br>for:                          | in the 'Control<br>' input.                                           | P-value cutoff:                                       | Cell Culture Outcomes |                                                                                                    |

Click 'Submit'

| Control for:    | Culture time (h) $\otimes$                 |   | ~ |        |
|-----------------|--------------------------------------------|---|---|--------|
| Donors:         | cult                                       | Q | × |        |
| P-value cutoff: | Cell Culture Outcomes                      |   |   |        |
|                 | Culture time (h)                           |   |   |        |
|                 | Total islet eqivalents after culture (IEQ) |   |   |        |
|                 | Percent IEQ recovery after culture (%)     |   |   | Submit |
|                 | Islet particle index after culture         |   |   |        |
|                 | Incution acartant after autours (un)       | _ | - |        |

#### **Feature Association Results**

3

This statistical analysis resulted in **542** significant features (**282** up and **260** down).

There are 542 mRNAs with significantly different expression values in 'Type 2 versus No Diabetes' in the bulk RNA-seq data, when controlling for culture time.

If we do not control for culture time, we only detect 418 mRNAs as significantly different between Type 2 and No Diabetes.

### **Feature Association Results**

This statistical analysis resulted in 418 significant features (236 up and 182 down).

### Download date and time-stamped results tables and copies of the input data and R scripts used for the analysis for locally reproducible results.

Saved\_Analysis\_2024-06-03T15-54-22

The results can be explored in three different ways. Here is an introduction to the 'Graphical Summary'.

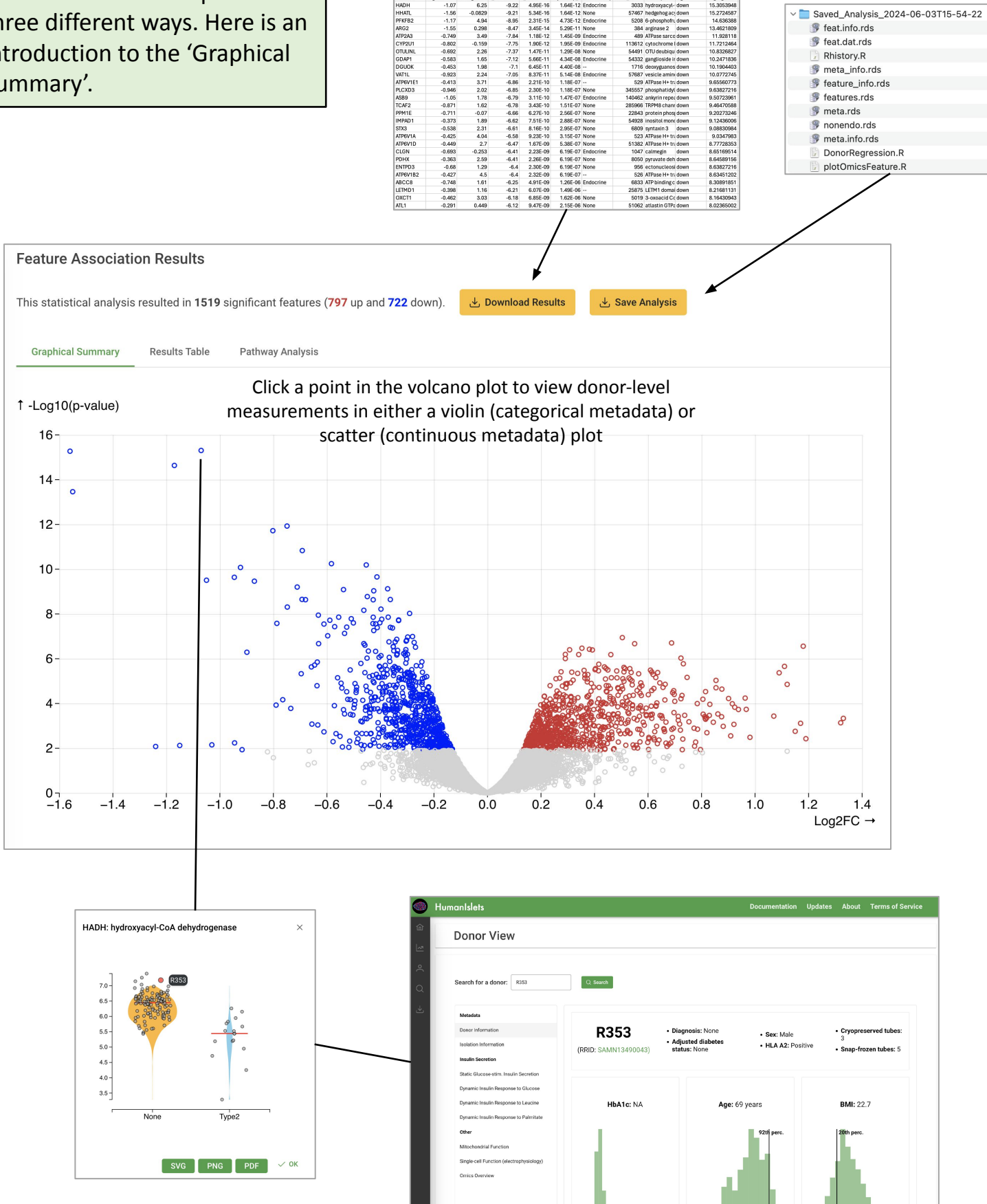

Feature-level plots are interactive. Hovering over a point reveals the donor ID and clicking navigates to the donor-view page for that donor.

The results table is interactive, with many links that generate more detailed plots or navigate to other tool pages/external databases. Click 'SC' to view this feature's gene expression across cell type in our single-cell database comprised of data from 7 publicly available single-cell RNA-seq islet datasets.

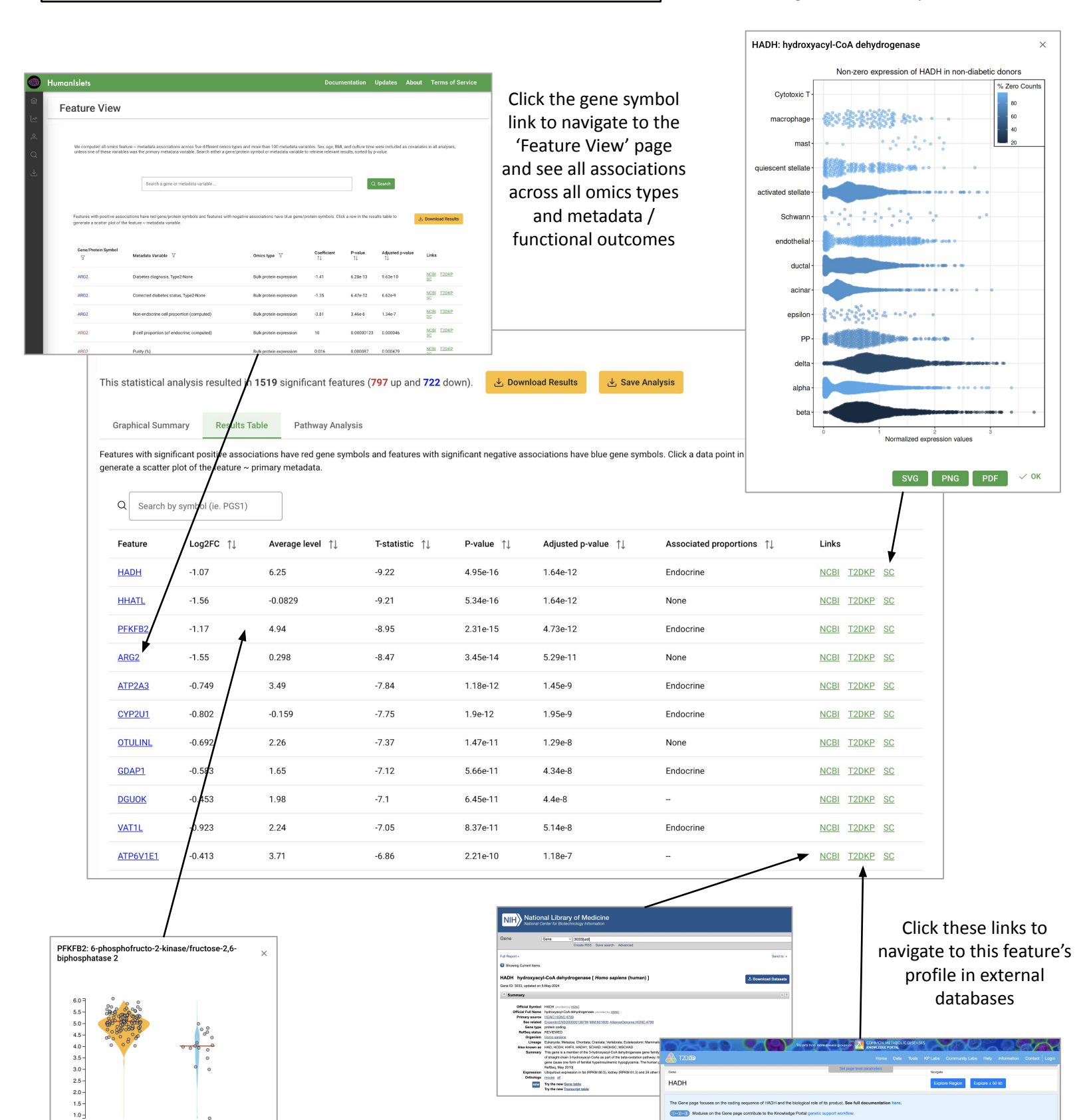

ons for HADH

Gene-level associations for HADH

Hover over and click a row to generate an interactive feature-level plot

Type2

SVG PNG PDF 🗸 OK

Non

The pathway analysis tab supports pathway/gene set analysis of the associations results using two different method (ORA and GSEA) for 8 different gene set libraries.

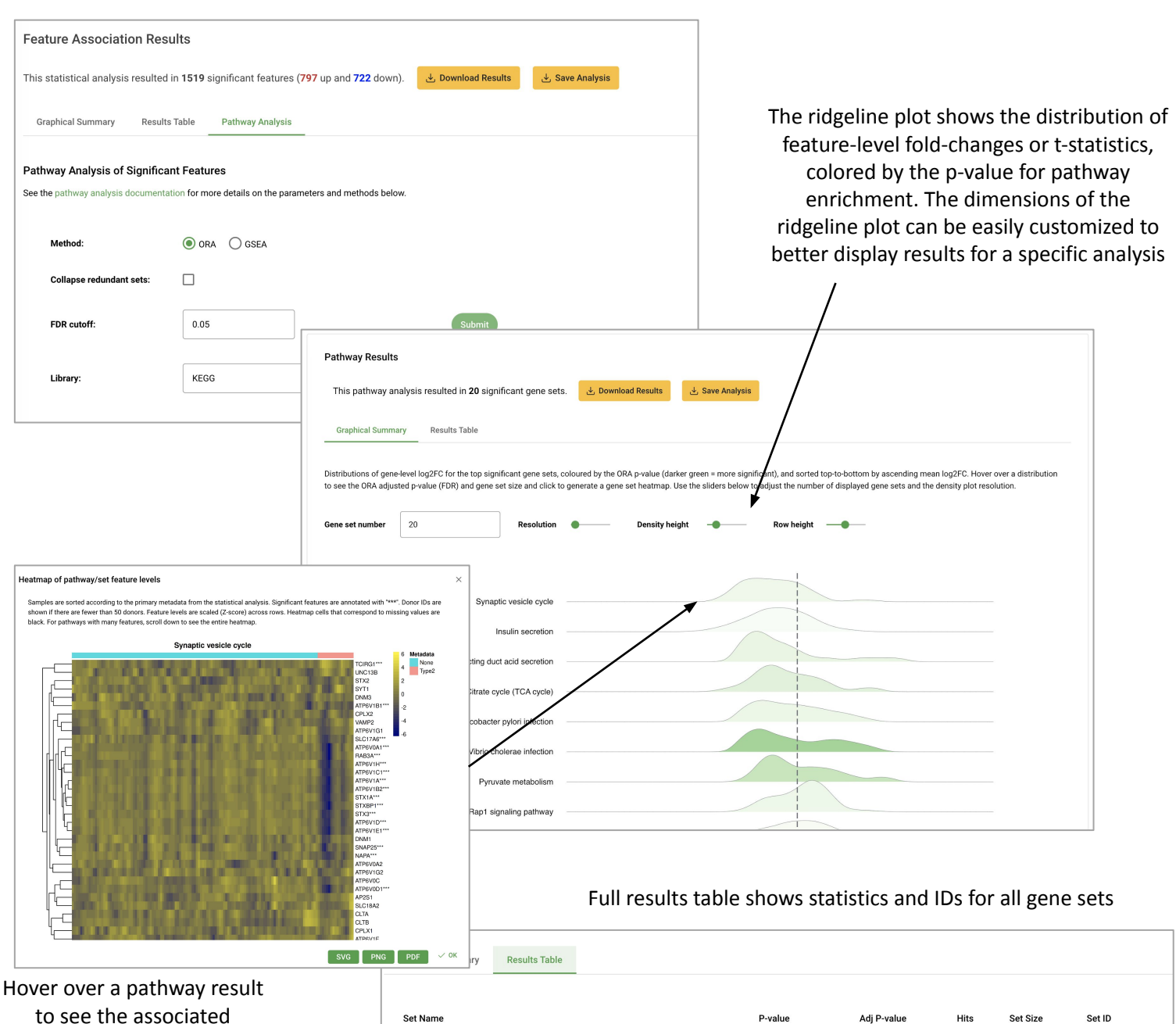

to see the associated statistics, and click to generate a heatmap showing feature-level omics data for that gene set

| Set Name                                                   | P-value    | Adj P-value | Hits | Set Size | Set ID   |
|------------------------------------------------------------|------------|-------------|------|----------|----------|
| Ribosome                                                   | 3.57e-11   | 8.24e-9     | 62   | 117      | hsa03010 |
| Carbon metabolism                                          | 0.00000195 | 0.000168    | 36   | 71       | hsa01200 |
| Vibrio cholerae infection                                  | 0.00000246 | 0.000168    | 21   | 33       | hsa05110 |
| Biosynthesis of amino acids                                | 0.00000291 | 0.000168    | 27   | 48       | hsa01230 |
| Glycolysis / Gluconeogenesis                               | 0.00000535 | 0.000247    | 23   | 39       | hsa00010 |
| Pyruvate metabolism                                        | 0.0000282  | 0.00109     | 17   | 27       | hsa00620 |
| Arginine and proline metabolism                            | 0.0000554  | 0.00183     | 17   | 28       | hsa00330 |
| Fatty acid degradation                                     | 0.000249   | 0.00656     | 16   | 28       | hsa00071 |
| Citrate cycle (TCA cycle)                                  | 0.000255   | 0.00656     | 11   | 16       | hsa00020 |
| Collecting duct acid secretion                             | 0.000562   | 0.013       | 11   | 17       | hsa04966 |
| Epithelial cell signaling in Helicobacter pylori infection | 0.00082    | 0.0166      | 17   | 33       | hsa05120 |
| Leukocyte transendothelial migration                       | 0.000863   | 0.0166      | 24   | 53       | hsa04670 |
| Rap1 signaling pathway                                     | 0.00102    | 0.0181      | 34   | 84       | hsa04015 |

## Feature View

Statistical associations between each omics type and each metadata/function outcome were computed and stored in a database (>3.8 million relationships). Age, sex, BMI, and culture time were included as covariates in the analysis. The pre-computed results can be queried by either gene symbol or by metadata/functional outcome name.

|         | HumanIslets                                                                            |                                                                  |                                                                                     | Documenta                                                                       | ation                      | Updates                     | About         | Terms o           | f Servi     | ce             |
|---------|----------------------------------------------------------------------------------------|------------------------------------------------------------------|-------------------------------------------------------------------------------------|---------------------------------------------------------------------------------|----------------------------|-----------------------------|---------------|-------------------|-------------|----------------|
| û<br>_~ | Feature View                                                                           |                                                                  |                                                                                     |                                                                                 |                            |                             |               |                   |             |                |
| °<br>Q  | We computed all omics feature ~ metadate<br>unless one of these variables was the prim | a associations across five diff<br>ary metadata variable. Search | erent omics types and more than 100 met<br>either a gene/protein symbol or metadate | adata variables. Sex, age, BMI, and c<br>variable to retrieve relevant results, | culture tim<br>, sorted by | e were included<br>p-value. | as covariates | in all analyses   | s,          |                |
| ⊾       | _                                                                                      | _                                                                |                                                                                     |                                                                                 |                            |                             |               |                   |             |                |
|         | Insu                                                                                   | lin                                                              |                                                                                     |                                                                                 | 4                          | Q Search                    |               |                   |             |                |
|         | 1.5 r                                                                                  | - 1                                                              |                                                                                     |                                                                                 |                            |                             |               |                   |             |                |
|         | Insu                                                                                   |                                                                  |                                                                                     |                                                                                 |                            |                             |               |                   |             |                |
|         | INSF                                                                                   | R (Entrez: 3643 - insulin recept                                 | or)                                                                                 |                                                                                 |                            |                             |               |                   |             |                |
|         | INS                                                                                    | (Entrez: 3630 - insulin)                                         |                                                                                     |                                                                                 |                            |                             |               |                   |             |                |
|         | -1000                                                                                  |                                                                  | · · · · · · · · · · · · · · · · · · ·                                               |                                                                                 | _                          |                             |               |                   |             |                |
|         | .,,                                                                                    |                                                                  | with all matchin                                                                    | g features                                                                      |                            |                             |               |                   |             |                |
|         |                                                                                        | Gene/Protein Symbol 🏾 🍸                                          | Metadata Variable 7                                                                 | Omics type 🛛                                                                    | Coefficie                  | nt ↑↓ P-value               | rî↓ Adjus     | ted p-value    ↑↓ | Links       |                |
|         |                                                                                        | INSR                                                             | Non-endocrine cell proportion (computed)                                            | Bulk protein expression                                                         | 1.78                       | 4.13e-1                     | 4 2.91e       | 13                | NCBI        | T2DKP S        |
|         | Data visualization portal for the HumanIslets project                                  | INSR                                                             | Purity (%)                                                                          | Bulk gene expression (Nanostring)                                               | -0.0148                    | 3.61e-9                     | 4.44e         | 7                 | NCBI        | T2DKP S        |
|         |                                                                                        | INSR                                                             | Culture time (h)                                                                    | Bulk gene expression (RNA-seq)                                                  | -0.0111                    | 2.04e-7                     | 0.000         | 00159             | NCBI        | T2DKP S        |
|         |                                                                                        | INSR                                                             | Purity (%)                                                                          | Bulk protein expression                                                         | 0.00713                    | 7.15e-7                     | 0.000         | 00817             | NCBI        | <u>T2DKP</u>   |
|         |                                                                                        | INSR                                                             | Trapped (%)                                                                         | Bulk gene expression (Nanostring)                                               | 0.01 1                     | 0.0000                      | 0.000         | 157               | NCBI        | T2DKP S        |
| ["      | NSR: insulin receptor ×                                                                | INSR                                                             | Purity (%)                                                                          | Bulk gene expression (RNA-seq)                                                  | -0.0152                    | 0.0000                      | 0.000         | 31                | <u>NCBI</u> | <u>T2DKP</u> S |
|         | •••]                                                                                   | INSR                                                             | Trapped (%)                                                                         | Bulk gene expression (RNA-seq)                                                  | 0.0224                     | 0.0000                      | 559 0.002     | 5                 | NCBI        | T2DKP S        |
|         |                                                                                        | INSR                                                             | Culture time before experiment (days)                                               | Bulk gene expression (RNA-seq)                                                  | -0.268                     | 0.0001                      | 3 0.003       | 51                | NCBI        | T2DKP S        |
|         |                                                                                        | INSR                                                             | Diabetes diagnosis Type2-None                                                       | Bulk gene expression (RNA-seg)                                                  | 0.652                      | 0.000                       | 0.005         | 16                | NCBI        | T2DKP 5        |
|         | 40 A                                                                                   | INSR                                                             | Diabetes diagnosis, Type2-None                                                      | Bulk protein expression                                                         | 0.238                      | 0.0016                      | 3 0.010       | 5                 | NCBI        | T2DKP §        |
|         |                                                                                        | INSR                                                             | Corrected diabetes status, Type2-None                                               | Bulk gene expression (Nanostring)                                               | 0.416                      | Omics type 🛛                | )             | Coeff             | icient      | T2DKP §        |
|         | Culture time (h)                                                                       | INCO                                                             | Diabatas diagnosis Turo? Nono                                                       | Bulk anno overession (Nanostrina)                                               | 0.42                       | Bulk protein                | Matab All     |                   | -           | םשחרד          |
|         | SVG PNG PDF V OK                                                                       |                                                                  |                                                                                     |                                                                                 |                            |                             | Watch All     | ×                 |             |                |
|         |                                                                                        |                                                                  |                                                                                     |                                                                                 |                            | Buik gene e:                | Contains      | ~                 | +0          |                |
| Τł      | he results table shows all resu                                                        | lts for the quer                                                 | ied                                                                                 |                                                                                 |                            | Bulk gene e:                | RNA-sea       |                   | 11          |                |
| fea     | ture, sorted by statistical sign                                                       | ificance. Intera                                                 | ctive                                                                               |                                                                                 |                            | Bulk protein                | NNA-Seq       |                   | 713         |                |
| t       | able components are the sam                                                            | e as on the om                                                   | ics                                                                                 |                                                                                 |                            | Bulk gene e:                | + Add         | Rule              | 1           |                |
|         | analysis page                                                                          |                                                                  |                                                                                     |                                                                                 |                            | Bulk gene e:                | Clear         | Apply             | 52          |                |
|         |                                                                                        |                                                                  |                                                                                     |                                                                                 |                            | Bulk gene e:                | ciear         | Apply             | .4          |                |
|         |                                                                                        |                                                                  |                                                                                     |                                                                                 |                            | Bulk gene expres            | ssion (RNA-se | q) -0.268         | 8           |                |

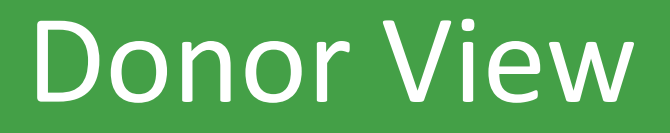

The Donor View page shows a summary of each donor's outcomes, displayed against the distribution of values from different donors across the HumanIslets database. Donors can be searched by either donor ID (ie. R360) or RRID (ie. SAMN14146088).

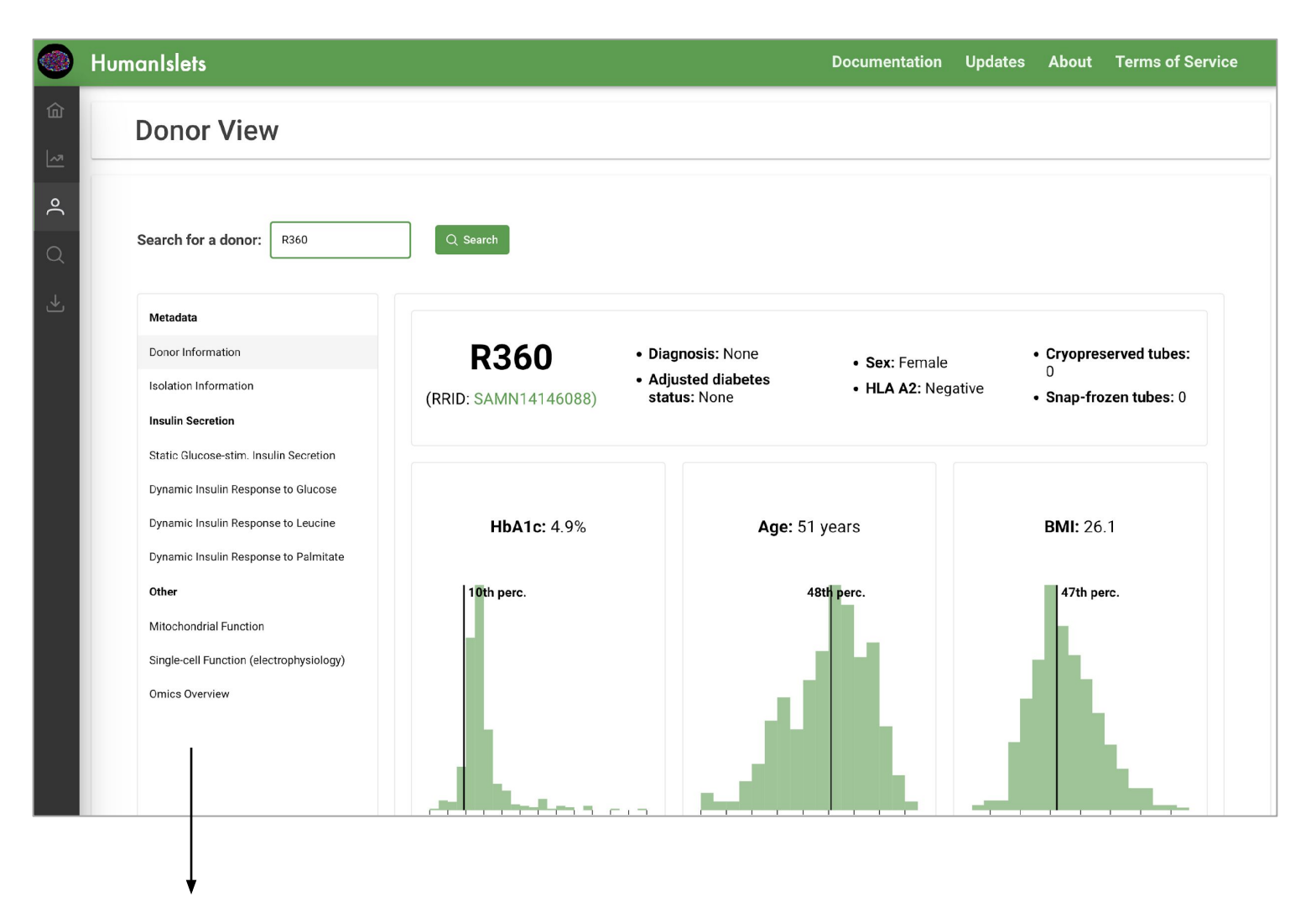

There are currently nine types of data available to view. More data will be added over time as it is collected.

### Each tab shows a summary of a different kind of dataset. For example ...

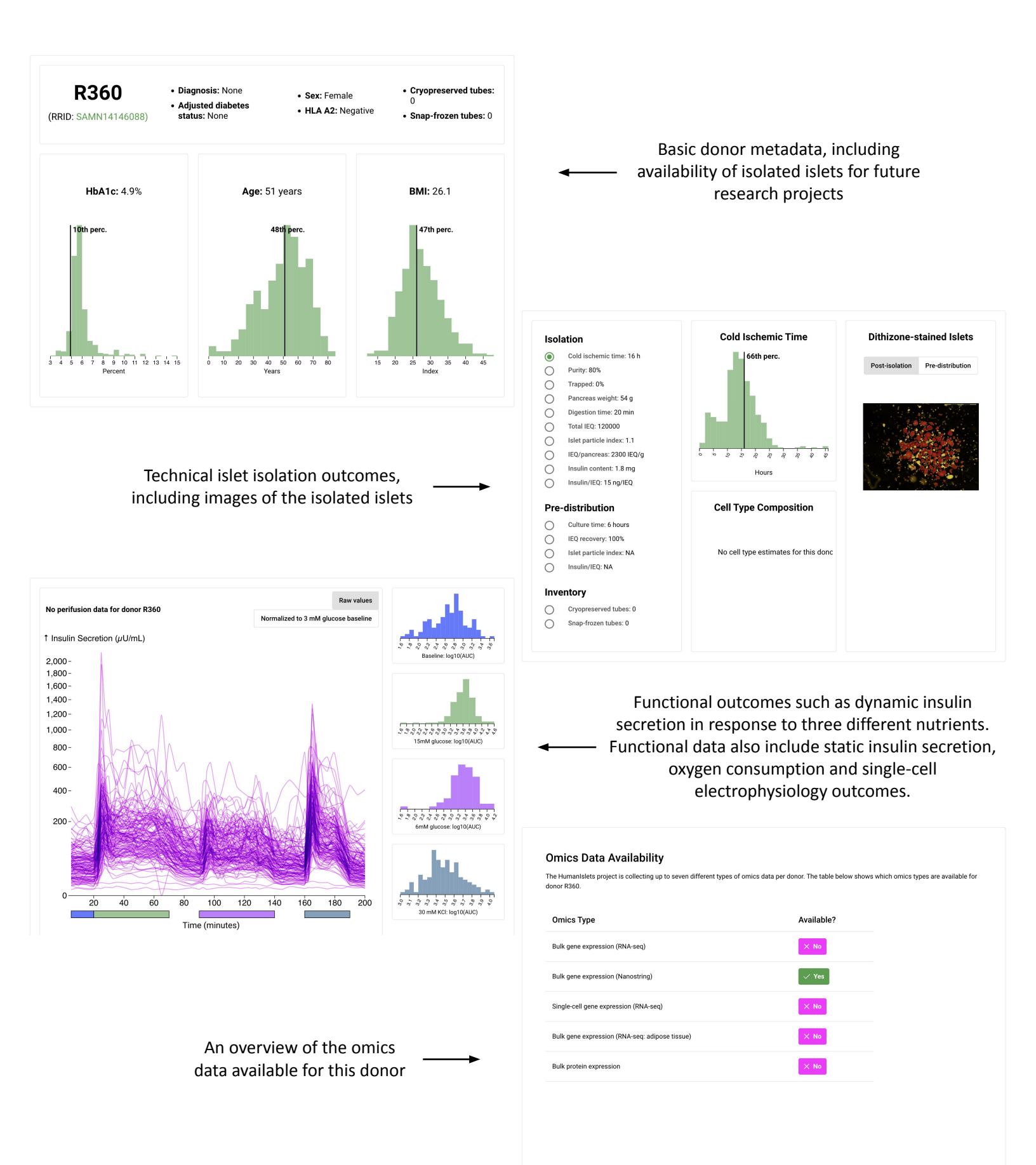

# Data Download

The data download page has two steps: 'Select Donors' and 'Download Data'. In the first step, users can filter donors by metadata, data availability, or a donor list.

![](_page_14_Figure_1.jpeg)

Users can filter to include only donors with specific data types available

Clicking the advanced filters link allows users to filter by many more variables

Once the donors have been selected, users can choose the data types that they'd like to download and the format that they want it in.

|                                                | HumanIslets                                                                                                    |                                                                                                    |                     | Documentation Updates About Terms of Service                                                                                                    |  |  |  |  |  |
|------------------------------------------------|----------------------------------------------------------------------------------------------------|----------------------------------------------------------------------------------------------------|---------------------|----------------------------------------------------------------------------------------------------|--|--|--|--|--|
| <b>企</b>                                       | Data D                                                                                                    | ownload                                                                                                    |                     | Reset Dataset                                                                                                    |  |  |  |  |  |
| ∘( Ø → <b>]</b>                                | Select Dono<br>Click "Submit" with<br>Apply Filters<br>Donor Charact<br>Note: if enabled, v<br>advanced filters<br>Sex<br>Diabetec diag<br>Age<br>BMI<br>HbA1c<br>Submit | Select data types to download<br>Other Outcomes<br>I Electrophysiology Outcomes<br>Ad, y<br>Gene Expression (Nanostring)<br>Proteomics<br>I Onics Data<br>Select data types to download<br>Omics Data<br>Select on the select of the select of the s |                     | Download Data Select datasets: Select data types to download  Data format: Comma separated values (.csv)  Note: due to its large size, download of single-cell pate differently. Click  Download  Summary  Comma separated values (.csv)  Comma separated values (.csv)  Text file (.txt)  R object (.rds)  Excel (.xlsx) |  |  |  |  |  |
|                                                |                                                                                                    |                                                                                                    | L                   | Dataset Summary ×                                                                                                    |  |  |  |  |  |
| ~                                              | downloa                                                                                                    | ad_20240603154005                                                                                                    |                     |                                                                                                    |  |  |  |  |  |
|                                                | gsis.c                                                                                                    | SV                                                                                                    |                     | 25 - 0 - 0 - 0 - 0 - 0 - 0 - 0 - 0 - 0 -                                                                                                    |  |  |  |  |  |
|                                                | donoi                                                                                                    | r.CSV                                                                                                    |                     | All in dataset                                                                                                    |  |  |  |  |  |
| The downloaded files are date and time stamped |                                                                                                    |                                                                                                    |                     | Diabetes Type                                                                                                    |  |  |  |  |  |
|                                                | The d<br>key m                                                                                                    | lataset summary shows the distrib<br>etadata for downloaded donors, c<br>to all donors in the database                                                                                                    | ution of<br>ompared | All in dataset                                                                                                    |  |  |  |  |  |